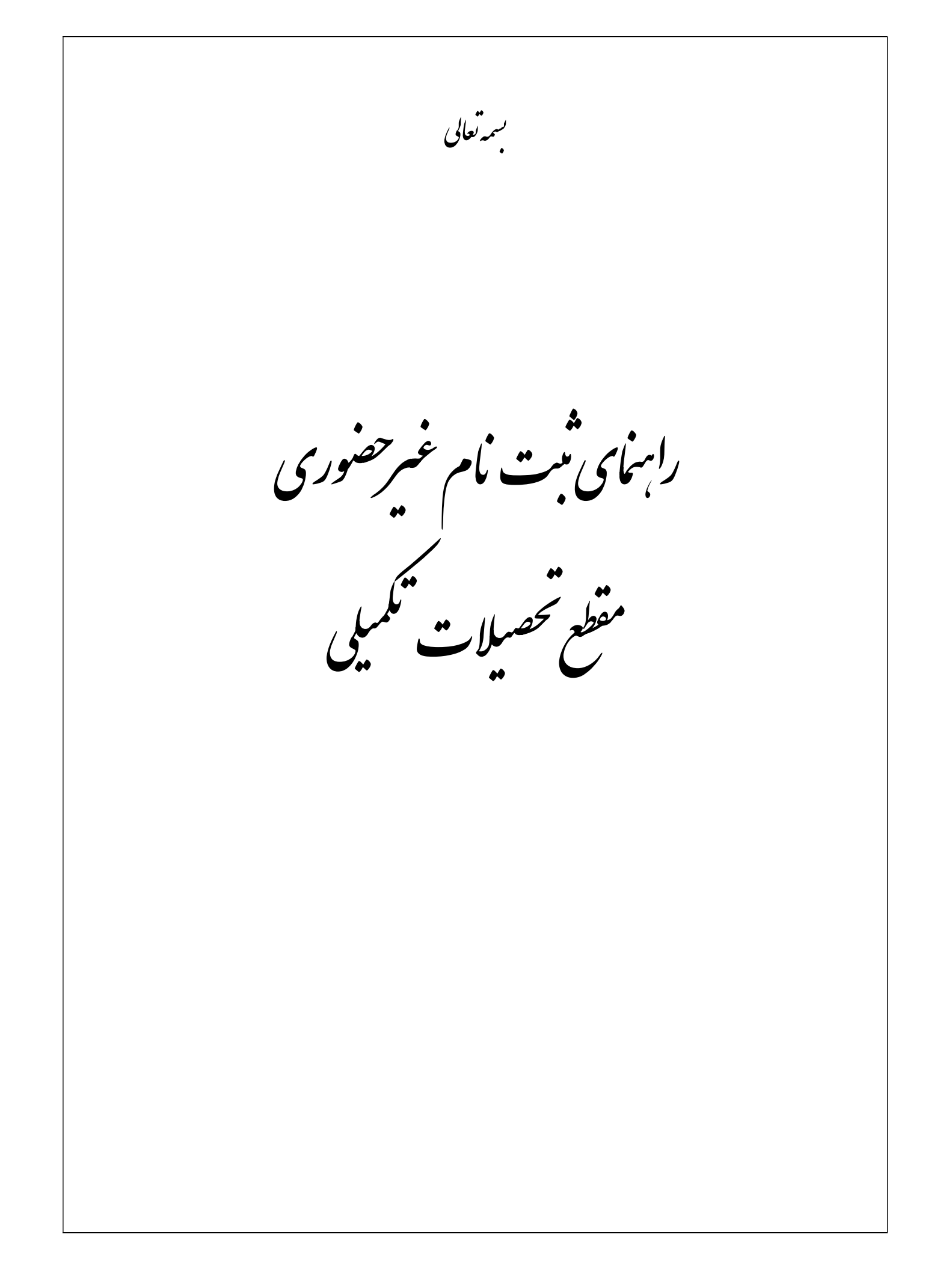

پذیرفته شدگان گرامی، جهت انجام ثبت نام غیرحضوری لازم است مراحل زیر را به ترتیب انجام دهید (میبایست برای انجام ثبت نام الکترونیکی از مرورگرهای Internet Explorer ( نسخه ۹و بالاتر ترجیحاً ۱۱ و غیر از edge) و GoogleChrome استفاده شود):

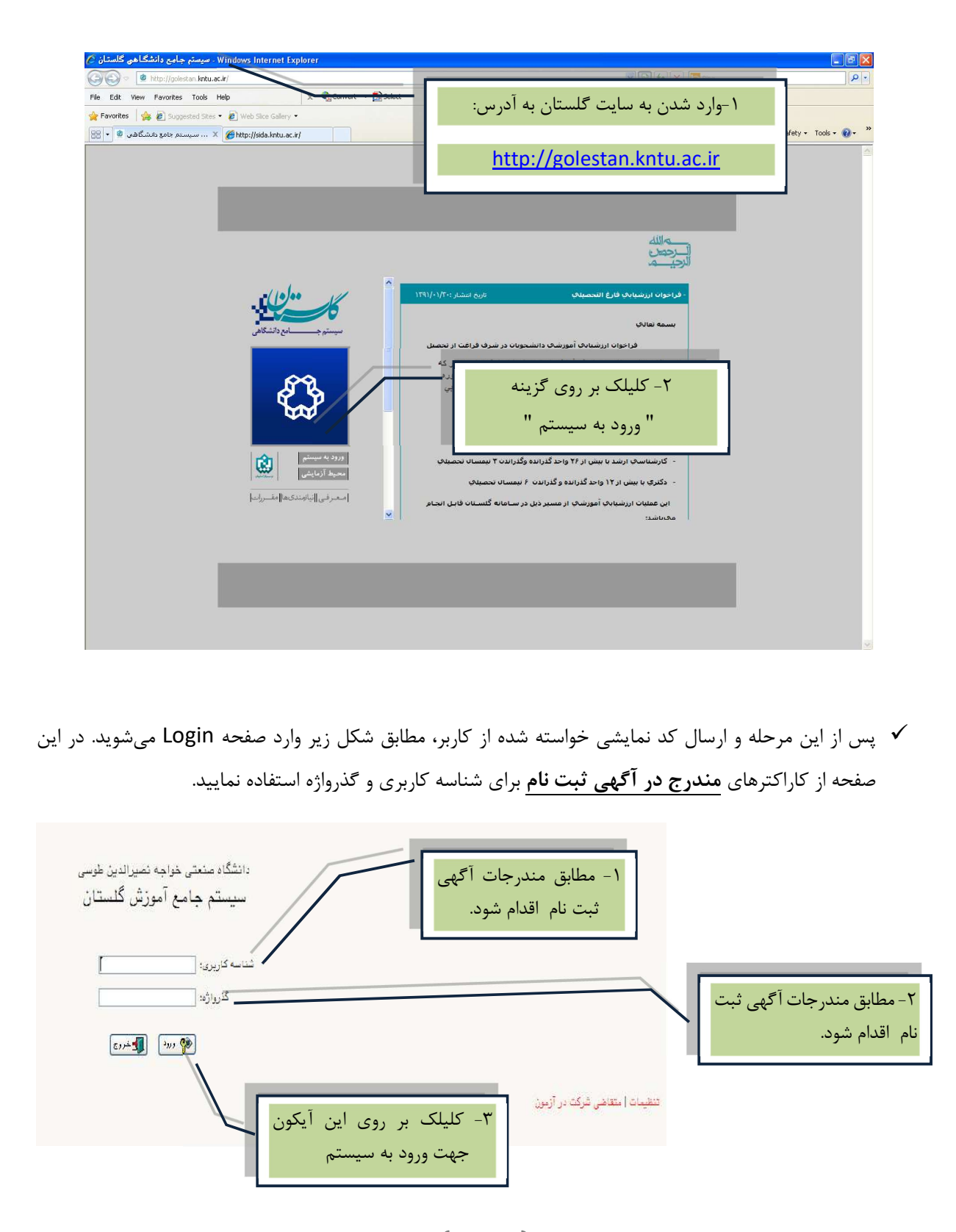

|                                                                                                    | خواهيد شد.                                                                                                    |                                                                                                    |
|----------------------------------------------------------------------------------------------------|----------------------------------------------------------------------------------------------------|----------------------------------------------------------------------------------------------------|
| sogle Chrome - دانشگاه صنعتی خواجه نصیرالدین طوس - تعهدات کاربر - sogle Chrome - مورش گلستان - دانشگاه صنعتی خ<br>qolestan.kntu.ac.ir/forms/authenticateuser/main.htm                                                                                                    | and a stand of the stand of the                                                | - D                                                                                                    |
| لى مەرىپ 1402 يەرىپىت 11 مىلىت 13،28/58                                                                                                    | سيستم جامع أمورش گلستان . دانشگاه متعدی خواجه تميزالدين طوسی<br>سي                                                                                                    | ر ۱ میرت تحمیلات تکمیلین خروع                                                                                                    |
|                                                                                                    | بسمه تعالى                                                                                                    | ی میوی کاربر 🗙 صیدات کاربر                                                                                                    |
| an a san afai di kina 2 anns fao man a di 2 afai aonan i fandi fadar 1 an                                                                                                    | یند.<br>۱۹۰۰ - ۲۰۰۰ - ۲۰۰۰ - ۲۰۰۰ - ۲۰۰۰ - ۲۰۰۰ - ۲۰۰۰ - ۲۰۰۰ - ۲۰۰۰ - ۲۰۰۰ - ۲۰۰۰ - ۲۰۰۰ - ۲۰۰۰ - ۲۰۰۰ - ۲۰۰۰ - ۲۰۰۰<br>۱۹۰۰ - ۲۰۰۰ - ۲۰۰۰ - ۲۰۰۰ - ۲۰۰۰ - ۲۰۰۰ - ۲۰۰۰<br>۱۹۰۰ - ۲۰۰۰ - ۲۰۰۰ - ۲۰۰۰ - ۲۰۰۰                                                                                                    |                                                                                                    |
|                                                                                                    | <ul> <li>ایتی زیاده اعتمادید دانند</li></ul>                                                                                                    | س تاييد                                                                                                    |
|                                                                                                    |                                                                                                    |                                                                                                    |
|                                                                                                    |                                                                                                    |                                                                                                    |
|                                                                                                    |                                                                                                    |                                                                                                    |
|                                                                                                    |                                                                                                    |                                                                                                    |
|                                                                                                    |                                                                                                    |                                                                                                    |
|                                                                                                    |                                                                                                    |                                                                                                    |
|                                                                                                    |                                                                                                    |                                                                                                    |
|                                                                                                    |                                                                                                    |                                                                                                    |
|                                                                                                    |                                                                                                    |                                                                                                    |
|                                                                                                    |                                                                                                    |                                                                                                    |
|                                                                                                    |                                                                                                    |                                                                                                    |
|                                                                                                    | ب زیر وارد منوی پذیرش غیر حضوری شوید:                                                                                                    | Activate Windows<br>Go to Settings to activate Windows<br>موجوع ما 10 ₪ مرحله به ترتي<br>مرحله به ترتي                                                                                                    |
| انشجویان جدیدالورود"                                                                                                    | ب زیر وارد منوی پذیرش غیر حضوری شوید:<br>برش غیرحضوری" ــــــــــــــــــــــــــــــــــــ                                                                                                    | مدنست لا المحتمد می الم می الم می الم می الم می الم می الم می الم می الم می الم می الم می الم می می الم می می می می می می می می می می می می می                                                                                                    |
| النشجويان جديدالورود"<br>مانشجويان جديدالورود"<br>الارتفاع معلم وله تعولان وليو. بايش الو معول المعرار عدال                                                                                                    | ب زیر وارد منوی پذیرش غیر حضوری شوید:<br>برش غیر حضوری " پذیرش غیر حضوری د<br>برش غیر حضوری ا                                                                                                    | مدینه Windows<br>مرابع الله الله الله الله الله الله الله الل                                                                                                    |
| ا م ی ی ی ی ی ی ی ی ی ی ی ی ی ی ی ی ی ی                                                                                                    | ب زیر وارد منوی پذیرش غیر حضوری شوید:<br>برش غیرحضوری" پذیرش غیرحضوری د<br>یوش غیرحضوری سیده اولون گلسانه داشگاه مندن دواجه نمرادن طوسی<br>سیم تاریک مزار مذمو (ماین کلسانه داشگاه مندن دواجه نمرادن طوسی                                                                                                    | مدانده نه یک<br>مدانده نه یک<br>ک در این مرحله به ترتی<br>ت نام بی پذ.<br>مدانده مع<br>د مو کر × اطلات موهشم × بین نیک راند و                                                                                                    |
| ان می این این این این این این این این این ای                                                                                                    | ب زیر وارد منوی پذیرش غیر حضوری شوید:<br>برش غیرحضوری" پذیرش غیر حضوری د<br>ایند تابیکه معنون علی اورن کسنان داسکه معنون خواجه نمرالدن طوسی<br>سیستم جامع آمون کسنان داسکه معنون خواجه نمرالدن طوسی                                                                                                    | مدننعتو Windows<br>ودن 5 ettings to activate Windows<br>ما تعام الما المالي مرحله به ترتي<br>ت نام المالي مرحله به ترتي<br>مركز اين مرحله به ترتي<br>مركز اين مرحله به ترتي<br>باین مرحله به ترتي<br>مركز اين مرحله به ترتي<br>باین مرحله به ترتي<br>مركز اين مرحله به ترتي<br>مركز اين مرحله به ترتي                                                                                                    |
| ان می این جدیدالورود"<br>انتشجویان جدیدالورود"<br>(۲۹۱۹ یکف ملیو بای این این موال الموال مدال<br>(۲۹۱۹ یکف ملیو ۱۹۹                                                                                                    | ب زیر وارد منوی پذیرش غیر حضوری شوید:<br>برش غیر حضوری " پذیرش غیر حضوری د<br>بیم گیرکن مزاد اطلع البان امر حوی السای داشگاه مندی واجه امبرالدن طوسی<br>سیستم جامع اموان کلسای داشگاه مندی واجه امبرالدن طوسی                                                                                                    | مدتنه ف الا محمد المحمد المحمد محمد المحمد المحمد المحمد المحمد المحمد المحمد المحمد المحمد المحمم                                                                                                    |
| النشجويان جديدالورود "<br>النشجويان جديدالورود"<br>الا - الملكة معن واق المرائد ولوم - بايش الو موي المحول وعدل ال<br>الا - الملكة معن واق المرائد ولوم - بايش الو معن المحول وعدل ال                                                                                                    | ب زیر وارد منوی پذیرش غیر حضوری شوید:<br>برش غیرحضوری" پذیرش غیر حضوری د<br>"پذیرش غیرحضوری"<br>سیستر جایع آمونن کستان داسگاه منتون خواجه نمرالین طوسی<br>سیستر جایع آمونن کستان داسگاه منتون خواجه نمرالین طوسی<br>سیستر جایع آمونن کستان<br>سیستر جایع آمونن کستان                                                                                                    | مدینه به ای کر<br>مدینه به تر این مرحله به تر تی<br>ک در این مرحله به تر تی<br>ت نام بی بر<br>این مرحله به تر تی<br>بون<br>بون<br>مدینه به مدینه<br>بون<br>مدینه به مدینه<br>بون<br>مدینه به مدینه<br>بون<br>مدینه به مدینه<br>بون<br>مدینه به مدینه<br>بون<br>مدینه به مدینه<br>بون<br>مدینه به مدینه<br>بون<br>مدینه به مدینه<br>بون<br>مدینه به مدینه<br>بون<br>مدینه به مدینه<br>بون<br>مدینه به مدینه<br>بون<br>مدینه بون<br>مدینه بون<br>مدی |
| ان می این جدیدالورود"<br>ان ملکه ملعد واع امران وی می این او مون الموان ودا<br>(۲۹۱۹ یک ه ملور ۲۹۱۹ وی این او مون الموان ودال<br>(۲۹۱۹ یک ه ملور ۲۹۱۹ وی                                                                                                    | ب زیر وارد منوی پذیرش غیر حضوری شوید:<br>برش غیر حضوری " پذیرش غیر حضوری د<br>برش غیر حضوری " ، پین غیر حضوری د<br>برش غیر حضوری " ، برش غیر حضوری د<br>بینه اکریک ماراه اطعو الا باین امر حقوق الشعاله داشگاه منعی جاجه اعبرالدی طوسی<br>است اکریک ماراه اطعو الا باین امر حقوق الشعاله داشگاه منعی جاجه اعبرالدی طوسی<br>الفعا الفعاله الفعاله داشه<br>الفعا الفعاله الفعاله داشه                                                                                                    | معتده ف الالالم<br>معتده ف الالالال<br>معتده في الالالال<br>معتده في الالالال<br>معتده في المالال<br>معتده في المالال<br>معتده في المالال<br>معتده في المالال<br>معتده في المالال<br>معتده في المالال<br>معتده في المالال<br>معتده في المالال<br>معتده في المالال<br>معتده معتده معتده معتده معتده معتده<br>معتده معتده معتده معتده معتده معتده<br>معتده معتده معتده معتده معتده معتده<br>معتده معتده معتده معتده معتده معتده معتده معتده<br>معتده معتده معتده معتده معتده معتده معتده<br>معتده معتده معتده معتده معتده معتده معتده معتده معتده<br>معتده معتده معتده معتده معتده معتده معتده معتده معتده<br>معتده معتده م                                                                                                    |
| النشجويان جديدالورود"<br>النشجويان جديدالورود"<br>النشجويان جديدالورود"                                                                                                    | ب زیر وارد منوی پذیرش غیر حضوری شوید:<br>برش غیرحضوری " پذیرش غیر حضوری د<br>برش غیرحضوری "<br>سیسم جامع آمونن کسان داسگاه معنی خواجه نمبرادین طوسی<br>سیسم جامع آمونن کسان داسگاه معنی خواجه نمبرادین طوسی<br>سیسم جامع آمونن کسان داسگاه معنی خواجه نمبرادین طوسی<br>سیسم جامع آمونن کسان داسگاه معنی خواجه نمبرادین طوسی<br>سیسم جامع آمونن کسان داسگاه معنی خواجه نمبرادین طوسی                                                                                                    | من عداد المن عنهم المن المن المن المن المن المن المن الم                                                                                                    |
| انشجویان جدیدالورود"<br>انشجویان جدیدالورود"<br>۱۳۹۲ بایل نوهوای الموان مدال ا                                                                                                    | ب زیر وارد منوی پذیرش غیر حضوری شوید:<br>برش غیر حضوری " پذیرش غیر حضوری د<br>برش غیر حضوری " ، پذیرش غیر حضوری د<br>برش غیر حضوری " ، پین غیر حضوری د<br>برش غیر حضوری " ، پین غیر حضوری ا<br>برش غیر حضوری " ، پین غیر حضوری ا<br>است ایران مرحوی داندوان علیات<br>است ایران مرحوی داندوان علیات<br>است ایران مرحوی داندوان مرحوی داندوان مرحوی<br>ایران مرحوی داندوان مرحوی داندوان مرحوی<br>ایران مرحوی داندوان مرحوی داندوان مرحوی<br>ایران مرحوی داندوان مرحوی داندوان مرحوی<br>ایران مرحوی داندوان مرحوی داندوان مرحوی<br>ایران مرحوی داندوان مرحوی<br>ایران مرحوی داندوان مرحوی داندوان مرحوی<br>ایران مرحوی داندوان مرحوی داندوان مرحوی داندوان مرحوی<br>ایران مرحوی داندوان مرحوی داندوان مرحوی داندوان مرحوی داندوان مرحوی داندوان مرحوی مرحول مرحوی مرحوی داندوان مرحوی مرحول مرحوی مرحوی داندوان مرحوی مرحول مرحوی مرحول مرحوی مرحول مرحوی مرحول مرحوی مرحول مرحوی مرحول مرحوی مرحول مرحوی مرحول مرحوی مرحول مرحوی مرحول مرحوی مرحول مرحوی مرحول مرحوی مرحول مرحوی مرحول مرحوی مرحول مرحوی مرحوی مرحول مرحوی مرحوی مرحول مرحوی مرحول مرحوی مرحول مرحوی مرحول مرحوی مرحول مرحوی مرحوی مرح | كَذَاتُ الله المحكوم المحكوم ا                                                                                                    |
| مانشجویان جدیدالورود"<br>۱۰. نامله معنو وله نمیزان جدیدالورود"<br>۱۰. نامله معنو وله نمیزان مون ، این از موی الموار ودان<br>۱۳۳۲ (کاما کنده میروان الموار معال                                                                                                    | ب زير وارد منوى پذيرش غير حضورى شويد:<br>برش غيرحضورى " پذيرش غير حضورى د<br>برش غيرحضورى" پيديرش غيرحضورى د<br>سيند جامع امون گساه داسكه متده خاخه تعرادى طوس<br>سيند جامع امون گساه داسكه متده خاخه تعرادى طوس<br>سيند جامع امون گساه داسكه متده خاخه تعرادى طوس<br>سيند جامع امون گساه داسك<br>سيند طفيع: عمراند<br>انها الماليتي<br>انها الماليتي<br>انها الماليتي<br>انها الماليتي<br>انها الماليتي<br>انها الماليتي                                                                                                    | معنوب فروی علی می می می می می می می می می می می می می                                                                                                    |
| انشجویان جدیدالورود"<br>مانشجویان جدیدالورود"<br>۱۹۰۰ ملکه ملعد واقع تعوان طوی - باونی نو هوی القویان ودال ا<br>۱۹۹۲ (میلو این این این این این این این این این این                                                                                                    | ب زیر وارد منوی پذیرش غیر حضوری شوید:<br>برش غیرحضوری" پینیرش غیر حضوری د<br>"پذیرش غیرحضوری" پینیرش غیر حضوری د<br>برش غیرحضوری" پینیرش غیر حضوری د<br>سیم اکریک ماراه طفیع استان المالکه متعن جاجه امبرادی طویی<br>استان المالی المالی                                   | معنده بي المحكمة المحكمة محكمة المحكمة المحكمة المحكمة المحكمة المحكمة المحكمة المحكمة المحكمة المحكمة المحكمة المحكمة المحكمة المحكمة المحكمة المحكمة المحكمة المحكمة المحكمة المحكمة المحكمة المحكمة المحكمة المحكمة المحكمة المحكمة المحكمة المحكمة المحكمة المحك                                                                                                    |
| ن مان محد ید الورود "<br>ان ملعکه منف دوانه نموان معرانی عرض عرفی ماهوان معالی ا<br>الا ، الملعک معلی دوانه نموانی عرفی ماهوان معالی ا<br>الا یا داشته معلی دوانه نموانی الا معرانی الا معران الورود ا                                                                                                    | ب زير وارد منوی پذيرش غير حضوری شويد:<br>برش غيرحضوری " پذيرش غير حضوری د<br>پرش غيرحضوری " سير اين يون يون يون يون يون يون يون يون<br>اين غيرحضوری " سير باولوني گساه دانگا منگا منت واجه سرادي طويد<br>است کروک براد اشتم اين مرفق دانگوه<br>اين د اشتو: عوراند اينگا<br>اين اين اين اين اين اين اين اين اين<br>اين اين اين اين اين اين اين اين اين اين<br>اين اين اين اين اين اين اين اين اين<br>اين اين اين اين اين اين اين اين اين<br>اين اين اين اين اين اين اين اين<br>اين اين اين اين اين اين اين<br>اين اين اين اين اين اين<br>اين اين اين اين اين اين<br>اين اين اين اين اين اين<br>اين اين اين اين اين اين<br>اين اين اين اين اين اين<br>اين اين اين اين اين اين<br>اين اين اين اين اين<br>اين اين اين اين اين<br>اين اين اين اين اين اين اين<br>اين اين اين اين اين<br>اين اين اين اين اين اين<br>اين اين اين اين اين اين<br>اين اين اين اين اين<br>اين اين اين اين اين<br>اين اين اين اين اين<br>اين اين اين اين اين<br>اين اين اين اين<br>اين اين اين اين اين<br>اين اين اين اين<br>اين اين اين اين اين<br>اين اين اين اين<br>اين اين اين اين اين<br>اين اين اين اين اين<br>اين اين اين اين<br>اين اين اين اين<br>اين اين اين اين اين<br>اين اين اين اين اين<br>اين اين اين اين اين<br>اين اين اين اين اين<br>اين اين اين اين<br>اين اين اين اين<br>اين اين اين اين<br>اين اين اين اين<br>اين اين اين اين<br>اين اين اين اين<br>اين اين اين اين<br>اين اين اين اين اين<br>اين اين اين اين<br>اين اين اين اين اين<br>اين اين اين اين اين اين اين اين<br>اين اين اين اين اين<br>اين اين اين اين اين<br>اين اين اين اين اين<br>اين اين اين اين اين اين اين اين اين اين                                                                                                    | لمنتعا اله الم المن المنتخذ المن المنتخذ المن المنتخذ المنتخذ المنتذ المنتخذ المنتخذ المنتخذ المنتخذ المنتخذ المنتخذ المنتخذ المنتخذ المنتخذ المنتخذ المنتخذ المنتخذ المنتخذ المنتخذ المنتخذ المنتخذ المنتخذ المنتخذ المنتذ المنتخذ المنتخذ المنتخذ المنتخذ المنتخذ المنتخذ المنتخذ المنتخذ المنتخذ المنتخذ المنتخذ المنتخذ المنتخذ المنتخذ المنتخذ المنتخذ المنتخذ المنتخذ المنتخذ المنتخذ المنتخذ المنتخذ المنتخذ المنتخذ المنتخذ المنتخذ المنتخذ المنتخذ المنتخذ المنتخذ المنتخذ المنتخذ المنتخذ المنتذ المنتذ المنتذ المنتذ المنتخذ المنتذ المنتذ المنت المنتذ المنا المن المنتذ                                                                                                    |
| انشجویان جدیدالورود "<br>انشجویان جدیدالورود"<br>از انشجویان جدیدالورود"                                                                                                    | ب زیر وارد منوی پذیرش غیر حضوری شوید:<br>برش غیرحضوری" پینیرش غیر حضوری د<br>پینیرش غیرحضوری" پینیرش غیر حضوری د<br>برش غیرحضوری" پینیرش غیر حضوری د<br>سیسه کریک ماراه طعم الاین الملکه متعلی خراجه نیرادی طویت<br>سیسه کریک ماراه طعم الاین معرف نیرانی<br>سیسه کریک ماراه طعم الاین معرف نیرانی<br>سیسه کریک ماراه طعم الاین معرف نیرانی<br>سیسه کریک ماراه طعم الاین الاین معرف نیرانی<br>سیسه کریک ماراه طعم الاین الاین معرف نیرانی<br>سیسه کریک ماراه طعم الاین الاین معرف نیرانی<br>سیسه کریک ماراه طعم الاین الاین الال                | لمعنده معند معند معند معند معند معند معند معند                                                                                                    |
| ن ن الملك معلى دولت معراني جد يدالورود"<br>النشجويان جديدالورود"<br>المرين المحلية معلى دولت معراني المحلي المحول المحول عدال المحول عدال المحول المحول | ب زير وارد منوی پذيرش غير حضوری شويد:<br>برش غيرحضوری" 	 پنديرش غير حضوری شويد:<br>پنديرش غيرحضوری" 	 يونديرش غيرحضوری د                                                                                                    | لمحلوف المحلوم المحلوم المحل                                                                                                    |
| النشجويان جديدالورود"<br>النشجويان جديدالورود"                                                                                                    | ب زير وارد منوی پذيرش غير حضوری شويد:<br>برش غيرحضوری" پنيرش غير حضوری سويد:<br>برش غيرحضوری" پنيرش غير حضوری د<br>برش غيرحضوری" پنيرش غير حضوری د<br>برش غير حضوری د<br>سير ماهدي ماهد ماهدي<br>معاد ماهدي موالد شاهدانيي<br>ماهد اهدي: موالد شاهدانيي<br>ماهد اهدي: موالد شاهدانيي<br>ماهد اهدي: موالد شاهدانيي                                                                                                    | تو المعالية المعالية ال<br>معالية المعالية المعالية المعالية المعالية المعالية المعالية المعالية المعالية المعالية المعالية المعالية المعالية المعالية المعالية المعالية المعالية المعالية المعالية المعالية المعالية المعالية المعالية المعالية المعالية المعالية ا                                                                                                    |

با انتخاب مسیر بالا فرم زیر بر روی صفحه نمایان می گردد. لازم است دانشجو کلیه مراحل ثبت نام را با توجه به راهنماهای سیستم تکمیل و پس از تأیید هر مرحله (اعمال تغییرات) وارد مرحله بعدی شود.

دانشجو می بایست در تکمیل مراحل ثبت نام به موارد زیر توجه نماید:

\* تعیین وضعیت نظام وظیفه در این مرحله با کلیک بر روی کلمه انتخاب در ستون عملیات، پنجره زیر بر روی صفحه ظاهر می گردد که میبایست دانشجو طبق دستور گفته شده اقدام به ثبت وضعیت نظام وظیفه نماید.

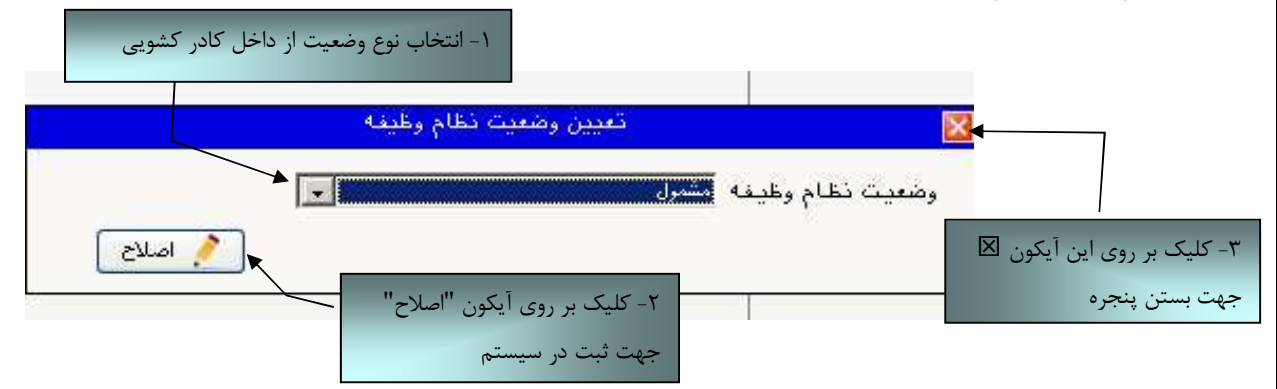

برای دانشجویان ذکور که دارای وضعیت نظام وظیفه معافیت تحصیلی، برگه اعزام به خدمت و درحال انجام به خدمت هستند از گزینه مشمول استفاده شود.

برای دانشجویان مؤنث و افراد ذکوری که دارای کارت پایان خدمت، انواع کارت معافیت و متعهدین خدمت به سازمان ها میباشند از گزینه **غیرمشمول** استفاده شود.

درصورتیکه برای ورود به سیستم پس از درج شناسه کاربری و گذر واژه با خطای ورود مواجه شدید از سمت راست صفحه گزینه تنظیمات انتخاب شود و عبارت غیرفعال کردن صفحات دیگر انتخاب شود و سپس در خصوص ورود به سیستم اقدام گردد.

\*\* **ارسال فایل مدارک** در این مرحله دانشجو باید مدارک مورد نیاز پذیرش غیرحضوری را ابتدا اسکن نموده ( با رعایت وضوح و حداقل حجم ۲۰۰ kb و حداکثر حجم ۴۰۰ kb و بر روی کامپیوتر ذخیره نماید و سپس به ترتیب گفته شده در فرم زیر اقدام به Upload آنها نماید.

|                                        |                                                  |                                                    |                                                    |              |           |              |                  |                | پرونده دانشجو                                                                                                    | تایید مدارک | ارسال و  | 0     |
|----------------------------------------|--------------------------------------------------|----------------------------------------------------|----------------------------------------------------|--------------|-----------|--------------|------------------|----------------|----------------------------------------------------------------------------------------------------|-------------|----------|-------|
|                                        |                                                  |                                                    |                                                    |              |           |              |                  | ~              | 1794 - 1899 - 1999 - 1999 - 1999 - 1999 - 1999 - 1999 - 1999 - 1999 - 1999 - 1999 - 1999 - 1999 - 1999 - 1999 -                                                                                                    | بة يرش      | فرآيند   |       |
|                                        |                                                  |                                                    |                                                    |              |           |              |                  | ~              | ا المحمد المحمد المحم |             | ، دانشجو | شماره |
|                                        | شناسه أرشيو                                      | پرونده                                             | مسئوليت                                            | ت آجياري     | سخه مهلنا | وضعیت نا     | مشاهده           | ارسال          | نام مدرک                                                                                                    | نوع مدرک    | عمليات   |       |
|                                        | -                                                | أموزشني                                            | دانشجو                                             | . بله        |           | í,           | <u>دخيره پ</u> ه | <u>ارسال</u> ف | تصویر مدرك كارشناسای                                                                                                    | الكترونيكى  |          | ١     |
|                                        |                                                  | أموزشنى                                            | دانشجو                                             | بله          |           | ارسال نشده ا |                  | <u>ارسال</u>   | تصویر فرم تعهد آموزش رایگان                                                                                                    | الكترونيكى  | * 2      | ۲     |
|                                        |                                                  | أموزشنى                                            | دانشجو                                             | بله          |           | ارسال نشده   |                  | <u>ارسال</u>   | تصوير فرم تعهد دانشجويان سال آخر                                                                                                    | الكترونيكي  | * 2      | ٣     |
|                                        |                                                  | أموزشنى                                            | دانشجو                                             | ، بله        |           |              | <u>خبرہ ہ</u>    | i July         | تصوير کارت ملي                                                                                                    | الكترونيكي  |          | ۴     |
|                                        |                                                  | آموزشني                                            | دانشجو                                             | . بله        |           | 1            | a out            | ارسال ا        | تصوير شناسنامه                                                                                                    | الكترونيكي  |          | ۵     |
|                                        |                                                  | آموز شــى                                          | دانشجو                                             | بله          |           | 1            | a pros           | <u>ارسال</u> ف | تصوير فدرك نظام وظيفه                                                                                                    | الكنرونيكى  |          | 5     |
| یکـون هـای<br>ئـردن آدرس<br>فرمــت jpg | ک بـر روی ا<br>جهـت وارد ک<br>آن.<br>بایسـت بــا | م از طریـق کلیــــــــــــــــــــــــــــــــــــ | اقــداه<br><b>خیــرد</b><br>رک اسک<br>مــدار<br>د. | ✓<br>        |           |              |                  |                |                                                                                                    |             |          |       |
| ن عمليات و                             | ک، در ســتور                                     | از ارسال مــدر ک                                   | يـس                                                | $\checkmark$ |           |              |                  |                | نمایش ۱ - ۱ از ۲                                                                                                    | ه ۱ از ۱    | مفح      |       |
| م <mark>سلاح</mark> " و<br>و يا حـذف   | ں ھــــای " <mark>ام</mark><br>ہدہ، اصــلاح      | ـتفاده از آیکـــون<br>"، امکـان مشــاه             | پ پ<br>اس۔<br><u>دف</u>                            | <br>>"       |           |              |                  |                |                                                                                                    | <u>چيڅ</u>  | <b>t</b> | - 44  |
|                                        |                                                  | مرد خرامد داشت                                     | 5                                                  | 1.           |           |              |                  |                |                                                                                                    |             |          |       |

عملیات بالا باید برای کلیه مدارک موجود در جدول انجام گیرد . پس از انکه کلیه مدارک لازم خود را به ترتیبی که توضیح داده شده ارسال نمودید با استفاده از آیکون 🚇 نشت وارد فرم پذیرش غیر حضوری شده و مراحل بعدی را دنبال کنید.

**نکته**: چنانچه در ار سال مدارک اشتباهی رخ داد و قصد حذف مدرک را داشتید ابتدا باید مدرک مورد نظر را از داخل جدول انتخاب نموده و سپس با کلیک بر روی ایکون **محمی** آن مدرک را حذف نمایید.

۲۰ توجه: مرمله اول پذیرش با توجه به مدارک بارگذاری شده صورت میگیرد و لذا بارگذاری مدارک به صورت دقیق، مطابق با موارد اعلام شده، مرتبط با موضوع فواسته شده و همچنین فوانا بودن مدرک بسیار ضروری است. در صورت ممدوش، تامربوط و یا غیر قابل قبول بودن مدرک بارگذاری شده، تائید پذیرش انجام نمواهد شد و عواقب تامربوط و یا غیر قابل قبول بودن مدرک بارگذاری شده، تائید پذیرش انجام نمواهد شد و عواقب تامربوط و یا غیر قابل قبول بودن مدرک بارگذاری شده، تائید پذیرش انجام نمواهد شد و عواقب مناسی از آن بر عهده پذیرفته شده می باشد. تأکید می شود، مدارک بارگذاری شده می بایشد. تا کید می شود، مدارک بارگذاری شده می بایست دقیقاً منظبق با موارد این با موارد و نوانا باشد.

ضروری است دانشجو، در هر مرحله قبل از ارسال مدرک، تصویر مدرک بارگذاری شده را مشاهده نموده و از صحت و کیفیت تصویر ارسالی اطمینان حاصل نماید.

\* مهم: وضعیت کلیه مدارک بارگذاری شده در مالت اولیه "عده تائید" قرار دارد و پس از بررسی توسط کارشناسان

به مالت نهایی تائید و یا عده تایید با ذکر علت ، تغییر فواهد یافت. توجه نمایید پذیرفته شدگان موظف هستند با

استفاده از مسیر زیر وضعیت تایید مدارک فود را کنترل و پیگیری نموده و در صورت مشاهده عدم تایید مدرک با توجه به دلایل ذکر شده نسبت به رفع مشکل اقدام نمایند.

آموزش / دانشجو / پذیرش غیر حضوری / آخرین وضعیت دانشجو در پذیرش غیر حضوری (پردازش ۱۶۳۷۰)

\*\*\* مرحله پرداخت شهریه: این مرحله مربوط به دانشجویانی است که مشمول پرداخت شهریه می باشند. (با توجه به آن که این مرحله برای کلیه دانشجویان قابل مشاهده می باشد، دانشجویان دوره روزانه باید پذیرش را از مرحله بعدی دنبال کنند.)

پرداخت به روش الکترونیکی: برای انجام پیش پرداخت شهریه به روش الکترونیکی لازم است کاربر دارای کارت شتاب بوده و حداقل به اندازه مبلغ شهریه ثابت موجودی داشته باشد. ضمناً کارت مورد نظر باید دارای رمز دوم، کد چهاررقمی CVV2 و تاریخ انقضاء با شد. در صورتی که به این مشخصه های کارت خود دستر سی ندارید میتوانید با مراجعه به یکی از دستگاههای خودپرداز در قسمت سایر خدمات عملیات تعیین رمز دوم را انتخاب نموده و رمز دوم مراجعه به یکی از دستگاههای خودپرداز در قسمت سایر خدمات عملیات تعیین رمز دوم را انتخاب نموده و رمز دوم ناز باید دارای رمز دوم انتخاب نموده و رمز دوم انتخاب نموده و رمز دوم انتخاب نموده و رمز دوم مراجعه به یکی از دستگاههای خودپرداز در قسمت سایر خدمات عملیات تعیین رمز دوم را انتخاب نموده و رمز دوم انتخاب نموده و رمز دوم انتخاب نموده و رمز دوم انتخاب نموده و رمز دوم مراجعه به یکی از دستگاههای خودپرداز در قسمت سایر خدمات عملیات تعیین رمز دوم را انتخاب نموده و رمز دوم مراجعه به یکی از دستگاههای خودپرداز در قسمت سایر خدمات عملیات تعیین رمز دوم را انتخاب نموده و رمز دوم مراجعه به یکی از دستگاههای خودپرداز در قسمت سایر خدمات عملیات تعیین رمز دوم را انتخاب نموده و رمز دوم انتخاب نموده و رمز دوم خود را تعیین نمایید پس از تعیین رمز دوم دستگاه به شما رسیدی خواهد داد که در آن کد چهار رقمی CVV و تاریخ انقضاء آن ثبت شده است .

پس از دریافت اطلاعات موردنیاز کارت، حال می توانید در فرم پذیرش غیرحضوری با انتخاب مرحله "پرداخت الکترونیکی پیش پرداخت شهریه" وارد فرم پرداخت الکترونیکی گردید. (به شکل صفحه بعد توجه نمایید) با کلیک بر روی آیکون بانک ملی وارد سامانه پرداخت الکترونیکی می شوید. به شکل های مربوطه دقّت نمایید :

| ک ملی بر روی | الخترونيحي بأن                                                                                                    |                                                                                                    | Country of the settle                                                                                                    | total a Constitute                                                                                                    | NULL WILL HOME                                                                                                    | - 413                                   | کاربر : پما زمانی       |
|--------------|----------------------------------------------------------------------------------------------------|----------------------------------------------------------------------------------------------------|----------------------------------------------------------------------------------------------------|----------------------------------------------------------------------------------------------------|----------------------------------------------------------------------------------------------------|-----------------------------------------|-------------------------|
| كنيد.        | آيكون كليك                                                                                                    |                                                                                                    | الشروبيشي داسجو ا                                                                                                    | چەيدالۇرى X پرەخىمەي                                                                                                    | يسريسي دا سيچوردي.<br>د د د                                                                                                | (H) (H) (H) (H) (H) (H) (H) (H) (H) (H) |                         |
|              |                                                                                                    |                                                                                                    | -                                                                                                    |                                                                                                    | ی دانشجو                                                                                                    | تهای انگذرونیک                          | 🕑 پرداخذ                |
|              | and the second second s |                                                                                                    | -                                                                                                    | ، عال عصیتی ۲۸-۸۸<br>رف و                                                                                                    |                                                                                                    | ee TTTTTT                               | درم پرداد<br>شمارد دانش |
|              |                                                                                                    | )                                                                                                    | ش پرداخت را                                                                                                    | - ابتدا مبلغ پی                                                                                                    |                                                                                                    | ک البوریه پدیرکر ا                      | برداخت باب              |
|              |                                                                                                    |                                                                                                    | 1.1.1.1.                                                                                                    | · · · · · · · · · · · · · · · · · · ·                                                                                                    | 1501                                                                                                    |                                         | التعنت شد               |
|              | انحاملي                                                                                                    | ų.                                                                                                    | وارد تماييد.                                                                                                    | 🔛 در این قسمت                                                                                                    |                                                                                                    | تى 1                                    | ميليغ يردا ه            |
| 1            | ه نمایش جدول (۳۸۸                                                                                                    | ترم محدردا                                                                                                    |                                                                                                    | 100 C                                                                                                    |                                                                                                    |                                         |                         |
|              | ، سطر مربوطه کلیک تمایید.                                                                                                    | ن مجدد برداخت، برروی                                                                                                    | دمی توانید جهت بررس                                                                                                    | ر وجود دارده در صورت لژو.<br>تاریخ د ساعت درخواست                                                                                                    | سخ بانک خطایی                                                                                                    | که تحت حتین آپ                          | در مواردی               |
|              | پاسخ بانک                                                                                                    | شماره پیگیری                                                                                                    | کاربر ایجاد کننده                                                                                                    | - ريني و - منه ، رينو منه<br>پرداخت                                                                                                    | ميلغ تابيد شده                                                                                                    | مبليغ مورد تظر                          | هساب                    |
| 2            | نامشفی است<br>نامشفی است                                                                                                    |                                                                                                    | زمانی رضا<br>زمانی رضا                                                                                                    | 17AN + + + + + + 27                                                                                                    |                                                                                                    |                                         | 2                       |
|              | مولليت تراكنش                                                                                                    |                                                                                                    | زمانى رشا                                                                                                    | 1700-1.11                                                                                                    |                                                                                                    | 1                                       | 2                       |
|              | المحمد المحمد المحمد المحمد المحمد المحمد المحمد المحمد المحمد المحمد المحمد المحمد المحمد المحمد المحمد المحمد                                                                                                    | an di an                                                                                                    |                                                                                                    | ایتترنتی<br>TEJARAT IM                                                                                                    | انه پر کافت<br>YMENT GATE                                                                                                  | olur<br>WAY                             |                         |
|              | 10-10-11-000                                                                                                    | SA<br>ARIANI                                                                                                    |                                                                                                    | اینترنتی<br>TEJARAT PA                                                                                                    | انه پر کاخپ<br>YMENT GATE                                                                                                  | olur Way                                |                         |
|              | - wicke                                                                                                    | -41<br>10.000<br>10.0000<br>10.0000<br>10.0000000<br>10.0000<br>10.00000<br>10.00000<br>10.00000<br>10.00000<br>10.00000000                                                                                                    | عان کارت خود را وارد نما                                                                                                    | <b>اینترنتی</b><br>TEJARAT M                                                                                                    | انه پر داخت<br>www.ent gate                                                                                                | olur We<br>WAY                          |                         |
|              |                                                                                                    | ایند<br>ایند<br>در موان که از کمیور شخص                                                                                                    | عان کارت خود را وارد نما                                                                                                    | د اینترنتی<br>TEJARAT IM<br>بطعاً اطلا                                                                                                    | انده پرخاخت<br>YMENT GATE<br>نسابه کارد                                                                                    | olur Way                                |                         |
|              | ار می استاد می علیه<br>و مواسفاد می علیه<br>توسوار اسفاد می علیه                                                                                                    | ید<br>در مورد که و کامیور شخص<br>مورد یامی که و کامیور شخص<br>مورد یامیو کنید<br>در میده این در میده                                                                                                    | عات کارت خود را وارد نما<br>سال                                                                                                    | اینترنتی<br>TEJARAT PA                                                                                                    | ل کې پر کاخت<br>YMENT GATE<br>نسمايه کارن<br>XV2 ک                                                                         | olur Way                                |                         |
|              | م مود استاده می ماید<br>میتواند استار می ماید<br>میتواند استاره می ماید<br>میتواند استاره می میتوا                                                                                                    | ایند<br>در موان که از کمیتر شمه<br>مانان که از کمیتر است                                                                                                    | عان کارن جود را وارد نما                                                                                                    | اینترنتی<br>TEJARAT PA<br>لطعا اطلا                                                                                                    | انه پر کاف<br>איז איז איז פאר<br>نصابه کارت<br>(۲۷2 م                                                                      | otur<br>WAY                             |                         |
|              | م می استاده می ماید<br>م مو استاده می ماید<br>کلید فرای می<br>کلید کار استاده این ا                                                                                                    | ایی<br>بیر<br>در مواد که از کامپور شدهه<br>مرد مواد که از کامپور شدهه<br>مرد مواد که از کامپور شدهه                                                                                                    | عان کارن خود را وارد نما                                                                                                    | اینترنتی<br>TEJARAT IM<br>لطنا اطلا                                                                                                    | انده پر داخت<br>when T Gate<br>نسمایه کارت<br>(242 ع<br>رمز صو (202)                                                       | otuv<br>WAY                             |                         |
|              |                                                                                                    | اید<br>در موادی که از اسیور شدهد<br>در موادی که از اسیور شدهد<br>در موادی که از اسیور شدهد<br>در موادی که از اسیور<br>سور شده<br>سور شده<br>سور شد<br>سور شد<br>سور شده<br>سور شده<br>سور شده<br>سور شده<br>سور شده<br>سور شده<br>سور شد<br>سور شده<br>سور شده<br>سور شده<br>سور شده<br>سور شده<br>سور شده<br>سور شده<br>سور شد<br>سور شد<br>سور شد<br>سور شد<br>سور شده<br>سور شد<br>سور شد<br>سور شد<br>سور شد<br>سور شد<br>سور شد<br>سور شد<br>سور شده<br>سور شده<br>سور شد<br>سور شد<br>سور شد<br>سور شد<br>سور شده<br>سور شد<br>سور شد<br>سور شد<br>سور شد<br>سور شد<br>سور شد<br>سور شد<br>سور شد<br>سور شو<br>سور شد<br>سور شد<br>سور شد<br>سور شو<br>سور شد<br>سور شد<br>سور شد<br>سور شو<br>سور شو<br>سور شد<br>سور شد<br>سور شو<br>سور شد<br>سور شد<br>سور شد<br>سور شو<br>سور شو<br>سور شد<br>سور شو<br>سور شو<br>سور شو<br>سور شد<br>سور شو<br>سور شو<br>سور شو<br>سور شو<br>سور شو<br>سور شو<br>سور شو<br>سور شو<br>سور شو<br>سور شو<br>سور شو<br>سور شد<br>سو سور شو<br>سور شو<br>سور شو<br>سو شو<br>سور شو<br>سور شو<br>سور شو<br>سو شو<br>سور شو<br>سور شو<br>سور شو<br>سور شو<br>سور شو<br>سور شو<br>سور شو<br>سو شو<br>سو شو<br>سو شو<br>سو شو<br>سو شو<br>سو شو<br>سو شو<br>سو شو<br>سو شو<br>سو شو<br>سو شو<br>سو شو<br>سو شو<br>سو شو<br>سو شو<br>سو شو<br>سو شو<br>سو شو<br>سو شو<br>سو شو<br>سو شو<br>سو شو<br>سو شو<br>سو سو سو سو سو<br>سو سو سو سو سو سو سو سو سو سو سو سو سو س | عان کارت خود را وارد نما                                                                                                    |                                                                                                    | نده بر داخت<br>۱۳ بر داخت<br>سعایه کارت<br>۲۷۷2 ع<br>رمز میز (9n2)<br>رمز میز (9n2)                                        | olur<br>WAY                             |                         |
|              |                                                                                                    | ایند<br>در مواند که از اسور شخص<br>در مواند که از اسور شخص<br>در میاند<br>ساله این از میاند<br>ساله این از میاند<br>ساله این این این این این این این این این این                                                                                                    | عات کارت خود را وارد نما                                                                                                    |                                                                                                    | انه پر داخر<br>איז איז איז איז<br>نسابه کارت<br>(۲۷۷ م<br>بر سور (۲۷۵<br>نارج ناهمای کار                                   | oluu<br>WAY                             |                         |
|              |                                                                                                    | ایند<br>در موادر که از کامیور شده<br>این موادر که از کامیور شده<br>این موادر که از کامیور شده<br>این موادر<br>این موادر<br>این مواد این مواد این موادر<br>این موادر<br>این مواد این موادر<br>این موادر<br>این موادر<br>این موادر<br>این موادر<br>این موادر<br>این موادر<br>این موادر<br>این مواد این موادر<br>این موادر<br>این موادر<br>این مواد این مواد<br>این مواد این موادر<br>این مواد این مواد<br>این مواد این موادر<br>این موادر<br>این موادر<br>این موادر<br>این موادر<br>این موادر<br>این موادر<br>این مواد این مواد این مو                                                                                                    | عان کارت خود را وارد نما<br>عان گارت خود را وارد نما<br>می از می موازد با نشایی                                                                                 | اینترنتی<br>TEJARAT IA<br>لطعاً اطلا<br>د ماه                                                                                                    | ی و داخت<br>بر سایه کلیت<br>در سو (2012)<br>رمز سو (2012)<br>این انسانه کار                                                | oluv<br>WAY                             |                         |
|              |                                                                                                    | اید<br>در مواد که از الیور شخه<br>مر مواد که از الیور شخه<br>مرکز الیو که<br>الیو الیو<br>مرکز ایر میکام ارائه کال                                                                                                    | عات کارت خود را وارد نما<br>عات کارت خود را وارد نما<br>ی<br>نیگاههای مجازی با ستایی<br>آی را مهرت الکیرینگی و با                                               | ایینترنتی<br>TEJARAT IM<br>لطعاً اطلا<br>لطعاً الله الطعاً<br>مرابع مور<br>مرابع مور<br>د) ورواف مور<br>مرابع مور                                                                                                    | الذه ير داخت<br>بسفاية كارت<br>نسفاية كارت<br>در سو (202<br>بر سو (202)<br>بر سو (202)<br>و مر باد<br>و مر باد<br>و مر باد | otuv<br>WAY                             |                         |
|              |                                                                                                    | ایند<br>۸ مورد که از اسور شخص<br>۱ مورد که از اسور شخص<br>۱ مورد که از اسور شخص<br>۱ مورد از در هنگام ارانه کان<br>۲ مورو ( در هنگام ارانه کان                                                                                                    | عات کارت خود را وارد نما<br>عات کارت خود را وارد نما<br>می این این ایندایی<br>می را مورد انگیرینگی و با<br>سو عوان به کسی بدهید .                               | ا بینترنتی<br>TEJARAT IN<br>ایما اطلا<br>اطما اطلا<br>الما المالا<br>الما المالا<br>المالا<br>الما المالا<br>المالا<br>المالالمال | ی کا ک<br>ی MENT GATE<br>نامایه کارت<br>(202 ع<br>رمز میو (202)<br>می بات<br>و حیمار                                       | oluu<br>WAY                             |                         |
|              |                                                                                                    | ایید<br>۸ موان که از انبور شعه<br>۲۰ موان که از انبور شعه<br>۲۰ مانک که از انبور<br>۱۹۹۵ میلیون<br>۱۹۹۵ میلیون<br>۱۹۹۵ میلیون<br>۱۹۹۵ میلیون<br>۲۹۹۵ میلیون                                                                                                    | عات کارت خود را وارد نما<br>عات کارت خود را وارد نما<br>نیگاههای مجازی با نشایی<br>این را هورت انگیرویگی و با<br>سو عنوان به کسی بدهید .<br>ده و آن را قول دارم | د اینترزندی<br>TEJARAT IVA<br>اینترزندی<br>اطعاً اطلا<br>اطعاً اطلا<br>این اطلاع الا و در ماا<br>در دور اینترینی خود را به ع<br>حوی اطلاع :<br>در دور اینترینی خود را به ع<br>در دور اینترینی خود را به ع<br>در دور اینترینی خود را به ع                                                                                                    | یر کا کر<br>۲ MENT GATE<br>نامایه کارت<br>(202 ع<br>رمز میز (202)<br>می باد<br>و حیمار<br>ع ما                             | oluu<br>WAY                             |                         |

مطابق شکل بالا پس از وارد نمودن کلیه اطلاعات مورد نیاز با کلیک بر روی آیکون "پرداخت" وارد صفحه تأیید مبلغ پرداختی میگردید که با تأیید آن صفحه حاوی جواب بانک به شما همانند شکل زیر نمایش داده میشود:

|               | 100 100 - 100 100 100 100 100 |                         |                        |
|---------------|-------------------------------|-------------------------|------------------------|
| AA+7199 :     | شماره دانشجویی                |                         |                        |
| 4             | نام خاتوادگي و نام            |                         |                        |
| 3.4.2         | مقدار برداخت (ریال)           |                         |                        |
| استان د ۱۳۱۵۳ | شناسه پرداخت در سیستم گ       |                         |                        |
|               | شماره ييگيري بانک             | مجواب بانک در این قسمت  |                        |
| يستم كلمتان   | بازگشت به ب                   | ثبت می شود.             |                        |
|               |                               | با مولقيت صورت بأبرفت . | ا<br>پرداهت الکترونیکی |
|               |                               |                         |                        |
|               |                               |                         |                        |
|               | f a                           | 1                       |                        |

در صورتیکه عملیات پرداخت الکترونیکی با موفقیت انجام گردد همانند شکل صفحه قبل پیغام "پرداخت الکترونیکی با موفقیت انجام شد" را ملاحظه مینمایید، در غیر اینصورت باید مجدداً برای انجام پرداخت الکترونیکی با رفع مشکلی که از طرف بانک اعلام شده است، تلاش نمایید. در هرصورت با کلیک بر روی آیکون "بازگشت به سیستم گلستان" وارد صفحه پرداخت الکترونیکی گلستان میشوید که در جدول پایین فرم، ستون آخر با عنوان پاسخ بانک قابل مشاهده میباشد.

| پرداختهای                                | and the second second se |                                                                                        |                              |                                                  |                                                                                        |   |
|------------------------------------------|----------------------------------------------------------------------------------------------------|----------------------------------------------------------------------------------------|------------------------------|--------------------------------------------------|----------------------------------------------------------------------------------------|---|
|                                          | دی دادشجو                                                                                                    |                                                                                        |                              |                                                  |                                                                                        |   |
| لرم برداخت 🕙                             | 100                                                                                                    | ن سان تجميلي ۸۹-۸۸                                                                     |                              |                                                  |                                                                                        |   |
| ماره دانشجو ۲                            | 10                                                                                                    | يفت                                                                                    |                              |                                                  | 1000                                                                                   |   |
| والحث بابت آ                             | 181                                                                                                    |                                                                                        |                              |                                                  |                                                                                        |   |
| al statistic                             | hand a set                                                                                                    |                                                                                        |                              |                                                  |                                                                                        |   |
| 1.1.1.1.1.1.1.1.1.1.1.1.1.1.1.1.1.1.1.1. | 1002                                                                                                    | -                                                                                      |                              | 100                                              | 190                                                                                    |   |
| معيت سهرينه [                            |                                                                                                    | 1.2.1                                                                                  |                              |                                                  | بانكسلى                                                                                |   |
| بلغ برداختر.                             |                                                                                                    |                                                                                        |                              |                                                  |                                                                                        |   |
|                                          |                                                                                                    |                                                                                        |                              |                                                  |                                                                                        |   |
|                                          |                                                                                                    |                                                                                        |                              |                                                  | Paul Line Brite                                                                        | 0 |
|                                          | -                                                                                                    |                                                                                        |                              | ترج معدوا                                        | ه نمایش جدول (۲۸۸۱                                                                     | 1 |
| ر مواردی که تم                           | الله الكار ما                                                                                                    | ن وجود دارده در سورت لژو                                                               | ہ سے                         | ترم معدرا<br>بی مهدد برداخته برروا               | ه نمایش جدول (۲۸۸<br>رسطر مربوطه کلیک نمایید                                           | 1 |
| ر مواردی که تم<br>سابه ا                 | اسع بانک" مطایر<br>(مینخ تایید شد)                                                                                                    | ن وجود دارده در عورت لزو<br>تاریخ و ساعت درخواست<br>داده و                             | یت بررس<br>کننده             | ترم مقدر<br>بی مجدد برداخت، برری<br>شماره بیگیری | ه نمایش جدول (۳۸۸۱<br>. سفر مربوضه کلیک نمایید<br>. باسخ بانک                          | 9 |
| ر مواردی گه تم<br>مانو                   | سح بانک هذار<br>مبلغ تارید شده                                                                                                    | ن وجود دارده در صورت لزو<br>تاریخ و ساعت درهواست<br>برداخت                             | یت بررس<br>کننده             | ترم مددر<br>بی مجدد برداخته بررو<br>شماره پیگیری | ه ندایش جدیل (۲۵۸۱<br>- حقر مربوشه کلیک ندایید<br>- باسخ بانگ                          | 1 |
| ر مواردی که تنه<br>ماین میلیا            | اسع بانک هطای<br>میلغ تایید شد                                                                                                    | ن وجود دارد، در عورت لزور<br>تاریخ و ساعت درهزاست<br>برداخت<br>۱۳۸۷ - ۲۰۱۰ - ۲۰۱۹      | <sup>24</sup> بررسم<br>کننده | ترم معدر<br>بي مجدد برداخته بررو<br>شماره بيگيري | ه نبایش جدیل (۲۸۸۱<br>. طر مربوفه کلیک نباییه<br>. باسع بانگ<br>اناطنهم است            | 1 |
| ر مواردی که تم<br>حالی میلیا<br>۰۰۰۰     | سع بانک" هذای<br>میلغ تایید شدا                                                                                                    | وجود «ارد» در صورت لزو<br>تاریخ و ساعت درهواست<br>برداخت<br>۲۲ ۸۰۱ - ۲۰ - ۲۰ (۲۰ ۲۰ ۲۰ | بت بررسم<br>کننده            | ترم مددر<br>بي مجدد برداخت، بررو<br>شماره بيگيري | ه نمایش جدیل (۲۸۸۱<br>مطر مربوقه کلیک نماییه<br>باست میکند<br>داشتهم است<br>داشتهم است | 1 |

پس از این که پرداخت الکترونیکی با موفقیت انجام شد با کلیک بر روی آیکون 🔄 ایکون وارد مرحله بعدی شوید.

توجه نمایید پرداخت شهریه به منزله تکمیل ثبت نام شما نبوده و تنها در صورت تکمیل تمامی مراحل ثبت نام
 الکترونیکی می توانید نسبت به اخذ گواهی پذیرش غیر حضوری اقدام نمایید.
 \*\*\* چاپ فرم گواهی پذیرش غیر حضوری دانشجو:
 در این مرحله که آخرین مرحله از مراحل انجام پذیرش غیر حضوری می باشد دانشجو وارد فرم گواهی پذیرش غیر حضوری در این فرم همانند مرحله قبل باید ابتدا از آیکون غیر حضوری (گزارش شماره ۵۲۶۰) خواهد شد و برای پرینت این فرم همانند مرحله قبل باید ابتدا از آیکون
 میر حضوری (گزارش شماره ۵۲۶۰) خواهد شد و برای پرینت این فرم همانند مرحله قبل باید ابتدا از آیکون
 میر حضوری (گزارش شماره ۶۰۹۰) خواهد شد و برای پرینت این فرم همانند مرحله قبل باید ابتدا از آیکون
 میر حضوری (گزارش شماره ۶۰۹۰) خواهد شد و برای پرینت این فرم همانند مرحله قبل باید ابتدا از آیکون
 میر حضوری (گزارش شماره ۲۰۹۰) خواهد شد و برای پرینت این فرم می باشد دانشجو وارد فرم گواهی پذیرش

در اینجا پذیرش غیرحضوری دانشجو پایان یافته و لازم است دانشجو با مطالعه مطالب مندرج در گواهی پذیرش غیرحضوری و آماده سازی مدارک لازم پس از عادی شدن شرایط بحران کرونا و اعلام دانشگاه، بادر دست داشتن اصل مدارک و گواهی های اخذ شده از سیستم، جهت پذیرش نهایی به دانشکده مربوطه مراجعه نماید. پذیرفته شدگان میبایست پس از اتمام فرآیند پذیرش **غیر حضوری،** از طریق منوی اعلام شده در زیر از وضعیت تأیید و یا عدم تأیید مدارک الکترونیکی خود ظرف مدت تعیین شده در متن اطلاعیه ثبتنام، مطلع و نسبت به رفع نقص و تکمیل مدارک خود اقدام نمایند.

آموزش/ دانشجو/ پذیرش غیر حضوری/ آخرین وضعیت دانشجو در پذیرش غیر حضوری (پردازش ۱۶۳۷۰)

کلیه افرادی که "وضعیت تأیید نسخه الکترونیکی مدارک" برای آنها در حالت "مشروط" قرار می گیرد، می بایست در اسرع وقت نسبت به رفع مشکل از مسیر ذیل اقدام نمایند. برای این دسته افراد نوع مدرک و مشکل مربوط به آن در صفحه مذکور اعلام خواهد شد.

مراجعه به پردازش ۱۸۰۹۰ – ارسال و تایید مدارک پرونده دانشجو مدارک -> پردازش ۱۸۰۹۰ منوی اصلی -> آموزش -> دانشجو -> مشخصات دانشجو -> مدارک -> پردازش

 کلیه افرادی که "وضعیت تأیید نسخه الکترونیکی مدارک " برای آنها در حالت "تأیید شده" قرار می گیرد ، می بایست نسبت به اخذ " گواهی پذیرش نهایی الکترونیکی " اقدام نمایند. ارائه این گواهی به همراه اصل مدارک بار گذاری شده و مندرج در اطلاعیه ثبتنام، در روز مراجعه حضوری به دانشکده ضروری است.

<u>شایان ذکر است درصورت عدم رفع مشکل مدارک ثبتنامی در مهلت مقرر، پذیرش نهایی الکترونیکی</u> انجام نخواهد شد و مسئولیت عواقب ناشی از آن تماماً به عهده شخص پذیرفتهشده خواهد بود.